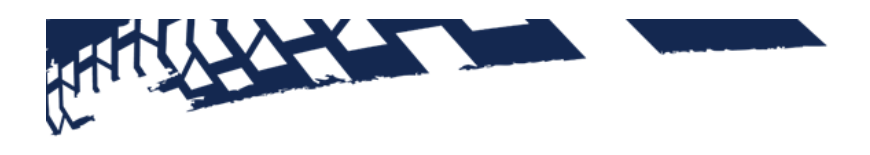

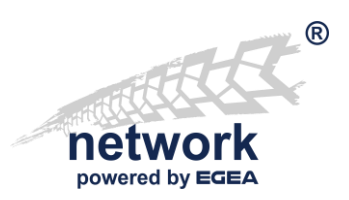

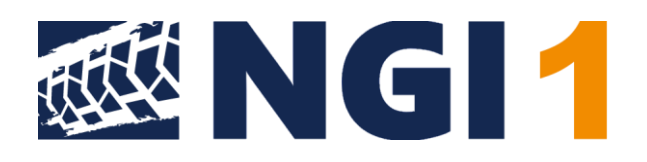

# User Manual NGI 1 for **"Workshop-Net"**

Valid from version 1.0

# A. CONTENT

| Α. | CON  | ITENT                     | 2  |
|----|------|---------------------------|----|
| В. | INST | ALLATION                  | 3  |
| В  | .1.  | Windows-Installation      | 3  |
| В  | .2.  | Linux-Installation        | 6  |
| В  | .3.  | Synology NAS-Installation | 9  |
| C. | USE  | R INTERFACE 1             | L3 |
| С  | .1.  | Version Indicator 1       | L3 |
| D. | CON  | IFIGURATIONS 1            | ٤5 |
| D  | .1.  | Basic settings 1          | L7 |
| D  | .2.  | SSL endpoint 1            | L7 |
| D  | .3.  | Help 1                    | 18 |
| D  | .4.  | How to deinstall NGI1     | ٤9 |
| E. | CON  | 1PANY INFORMATION         | 21 |

Conventions used in the document:

Denomination of the communication standard: "Workshop-Net"

Denomination of the application: NGI

Important expressions or denominations: "asanetwork5"

Hyperlinks: "<u>www.workshop-net.net</u>"

Cross-references within the document: "<u>A Content</u>"

Important notes:

Note: This is important

#### Command lines:

 $\$  this is the command line

# B. INSTALLATION

### B.1. Windows-Installation

#### B.1.1. General Information

On Windows, a service with the name "**Workshop-Net NGI 1**" is created, which starts automatically with the system.

The Windows firewall is configured for private, company and domain networks, but not for public networks.

The installation programs automatically configure an existing firewall. If the firewall zone is subsequently changed or a third-party firewall is used, the following port releases must be made:

| Port  | Protocol | Usage                   |
|-------|----------|-------------------------|
| 23235 | ТСР      | Data exchange via http  |
| 23236 | ТСР      | Data exchange via https |

These minimum requirements apply to new and update installations:

- Server 2012 R2 or newer
- Desktop Windows 8.1 or later
- Internet Explorer 10 or alternative browser

The following table lists the directories used:

| Directory                                                         | Remark           |
|-------------------------------------------------------------------|------------------|
| C:\Program Files\Workshop-Net\NGI                                 | Binary files     |
| C:\ProgrammData\Workshop-Net\NGI                                  | Data             |
| C:\ProgrammData\Workshop-Net\NGI\Logs                             | Log files        |
| C:\ProgramData\Microsoft\Windows\Start Menu\Programs\Workshop-Net | Start menu links |

#### B.1.2. Procedure for new installation/update

Run the Windows setup. Any missing components will be downloaded, if necessary, a previous version may be removed first.

Run the Windows Setup.

A previous version may be removed first.

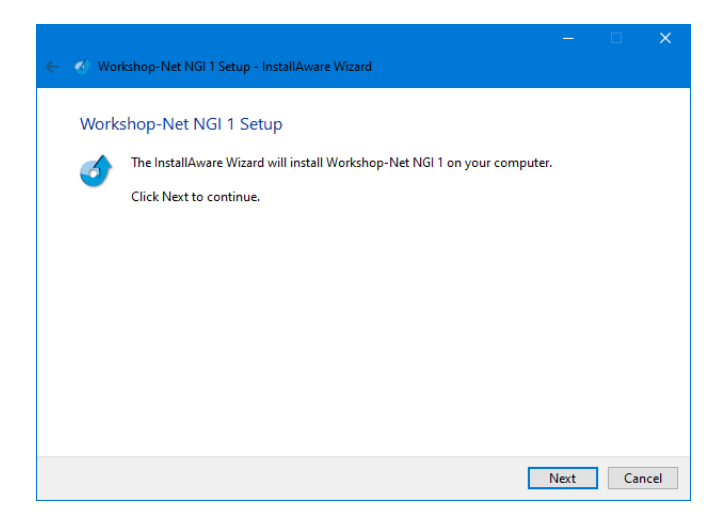

#### Accept the license terms:

| ÷ | 🥌 🛛 🧭 Workshop-Net NGI 1 Setup - InstallAware Wizard                                                                                                    | ×   |
|---|----------------------------------------------------------------------------------------------------|-----|
|   | Read the license agreement The following are the terms and conditions which govern your use of this software. Scroll to the bottom of the document to indicate that you accept it.                                                                                                    |     |
|   | Agreement<br>The use of this program constitutes acknowledgement of the following conditions:<br>1. Copyright<br>The software and data are property of asanetwork GmbH or its suppliers AxoNet Software<br>GmbH and may not be copied according to Copyright law, international treaty provisions<br>and/or national legal regulation or laws. Copy or disclosure of software and/or data or a part<br>thereof is forbidden and punishable. In the case of violation, asanetwork ltd. reserves the right | < > |
|   | <u>N</u> ext Can                                                                                                    | cel |

Always use the suggested installation path if possible:

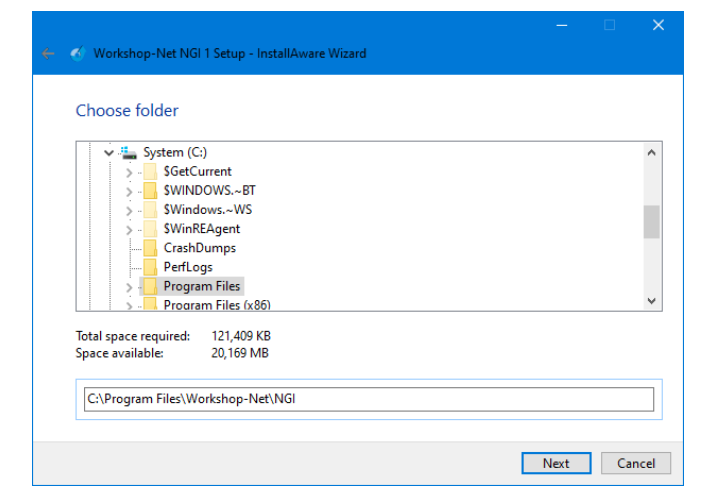

4

Click "Next", installation is running...

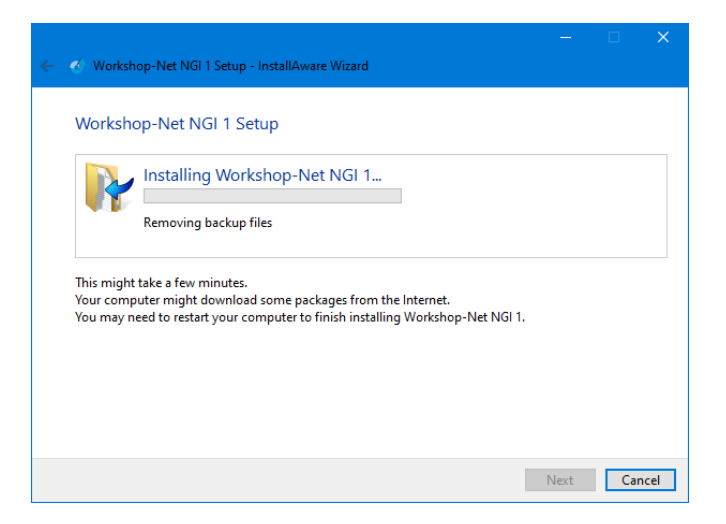

Wait until the installation is finished.

After clicking on "**Finish**" the standard browser starts with the address <u>http://localhost:23235/</u>

It may be necessary to refresh the browser after 10-20s.

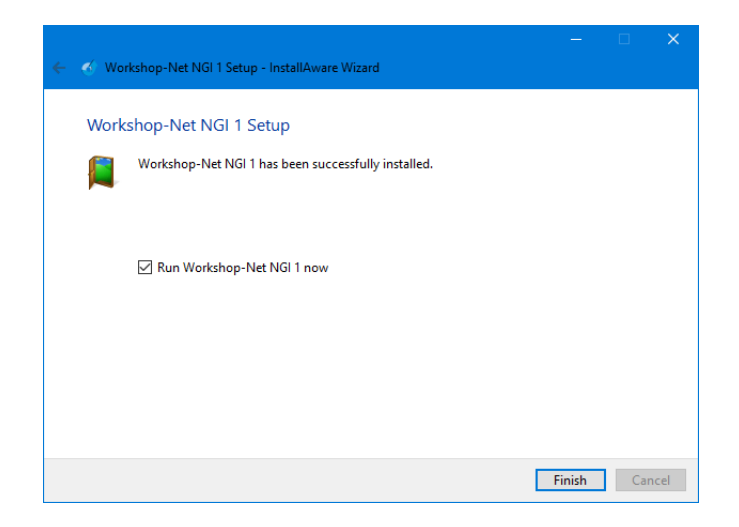

#### B.1.3. Protect NGI from unauthorized access

With completion of the initial **NGI** - installation the settings are automatically protected from unauthorized access.

After installation the settings can only be changed after authentication with an administrative account.

#### B.1.4. Silent Installation

The parameters are appended to the setup program:

| /S                                 | SILENT, SILENT INSTALLATION                                                |
|------------------------------------|----------------------------------------------------------------------------|
| /l= <path logfile="" to=""></path> | Logging, <path logfile="" to=""> Example: /l=c:\temp\installlog.txt</path> |
| TARGETDIR                          | Installation target directory                                              |
|                                    | default C:\Program Files\AxoNet Software GmbH\asanetwork Netman.Net        |
| Example: NGI-1.0.0.40              | D-x64-rel.exe /s TARGETDIR=x:\mynetman /l=c:\netman_install.log            |

### B.2. Linux-Installation

#### B.2.1. General Information

On Linux, a service (daemon) with the name "**ngi.service**" is created, which starts with the system. A firewall will be configured in the currently used zone.

The installation programs configure an existing firewall automatically. If the firewall zone is changed subsequently, or a firewall of a third-party provider is used, the following port releases must be done:

| Port  | Protocol | Usage                   |
|-------|----------|-------------------------|
| 23235 | ТСР      | Data exchange via http  |
| 23236 | ТСР      | Data exchange via https |

These minimum requirements apply to new and update installations:

#### PC-Hardware

- Ubuntu 16.04 or newer
- Debian 9 or newere
- CentOS/RHEL 7 or newer
- Fedora 28 or newer
- openSUSE Leap 15 or newer

#### On ARM - Hardware

• Raspbian on Raspberry Pi 3 or 4 under Raspian

The following table lists the directories used:

| Directory     | Remark       |
|---------------|--------------|
| /usr/lib/ngi  | Binary files |
| /etc/ngi      | Settings     |
| /var/lib/ngi  | Data         |
| /var/logs/ngi | Log files    |

B.2.2. Debian based systems (Debian, Ubuntu, Mint, etc. auf PC-Hardware) Download the Debian package (.deb) and install or update with this command:

```
$ sudo dpkg -i ./ NGI-1.0.0.bbbb-x64-rel.deb
```

bbbb = actual build number

No further actions are necessary. The service will be started automatically.

#### B.2.3. CentOS/RHEL/Fedora (on PC-Hardware)

Download the RPM package (.rpm) and install or update with this command:

\$ sudo dnf install ./ NGI-1.0.0.bbbb-x64-rel.rpm

*bbbb* = actual build number

The **dnf** command is not available on older distributions, then use **yum** instead:

\$ sudo yum install ./ NGI-1.0.0.bbbb-x64-rel.rpm

After installation, the service must be activated and started:

\$ sudo systemctl enable ngi.service \$ sudo systemctl start ngi.service

The firewall is automatically configured for the current zone.

8

B.2.4. openSUSE Leap 15 or Tumbleweed (on PC-Hardware) Download the RPM package (.rpm) and install or update with this command:

\$ sudo zypper install ./ NGI-1.0.0.bbbb-x64-rel.rpm

bbbb = actual build number

Note: Zypper complains about a missing signature, this must be ignored!

After installation, the service must be activated and started:

\$ sudo systemctl enable ngi.service

\$ sudo systemctl start ngi.service

The firewall is automatically configured for the current zone.

B.2.5. Debian based systems (RASPIAN on ARM-Hardware Raspberry Pi 3/4) 32 Bit Download the Debian-ARM-Package (.deb) and install or update with this command\_

\$ sudo dpkg -i ./NGI-1.0.0.bbbb-arm-rel.deb

bbbb = actual build number

No further actions are needed. The service starts automatically.

B.2.6. Debian based systems (RASPIAN on ARM-Hardware Raspberry Pi 3/4) 64 Bit Download the Debian-ARM64-Package (.deb) and install or update with this command\_

\$ sudo dpkg -i ./NGI-1.0.0.bbbb-arm64-rel.deb

*bbbb* = actual build number

No further actions are needed. The service starts automatically.

# B.3. Synology NAS-Installation

#### B.3.1. General Information

The installation programs configure an existing firewall automatically. If the firewall zone is changed subsequently, or a firewall of a third-party provider is used, the following port releases must be done:

| Port  | Protocol | Usage                   |
|-------|----------|-------------------------|
| 23235 | ТСР      | Data exchange via http  |
| 23236 | ТСР      | Data exchange via https |

These minimum requirements apply to new and update installations:

• Synology DSM 7 or newer on INTEL-platform

#### Note:

The ARM-platform will be not supported under Synology DSM

The following table lists the directories used:

| Directory                              | Remark       |
|----------------------------------------|--------------|
| /var/packages/workshop-net-ngi         | Binary files |
| /var/packages/workshop-net-ngi/etc     | Settings     |
| /var/packages/workshop-net-ngi/var     | Data         |
| /var/packages/workshop-net-ngi/var/log | Log files    |

#### B.3.2. Installing NGI

Click "**Manual Install**" at the top of the Package Center.

Click "Browse" and select the .spk package:

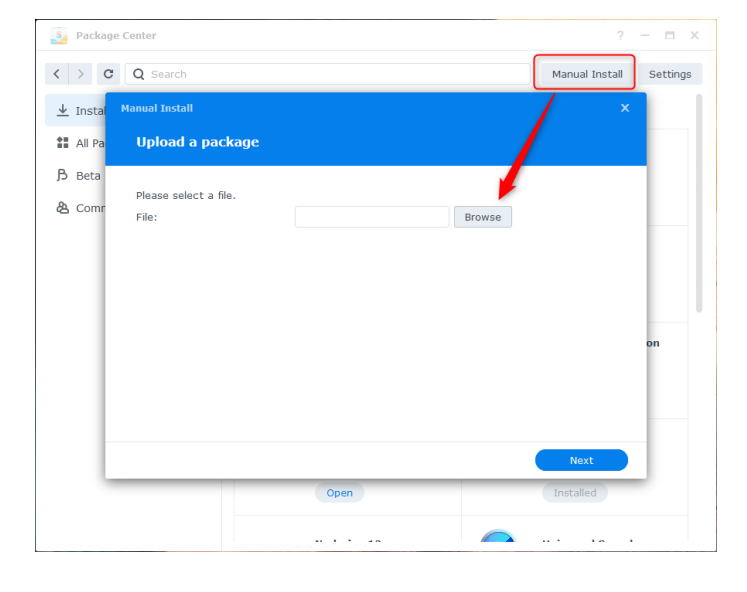

When you have selected the .spk-file, confirm with "**Next**":

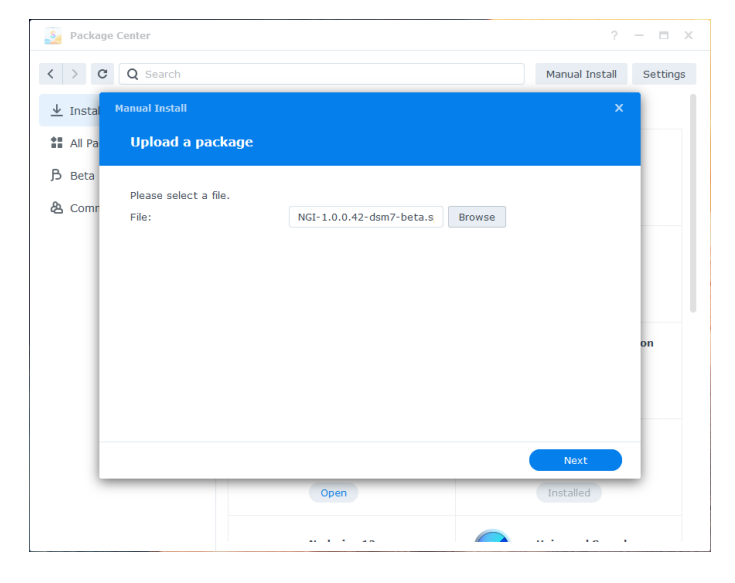

Confirm with "Agree":

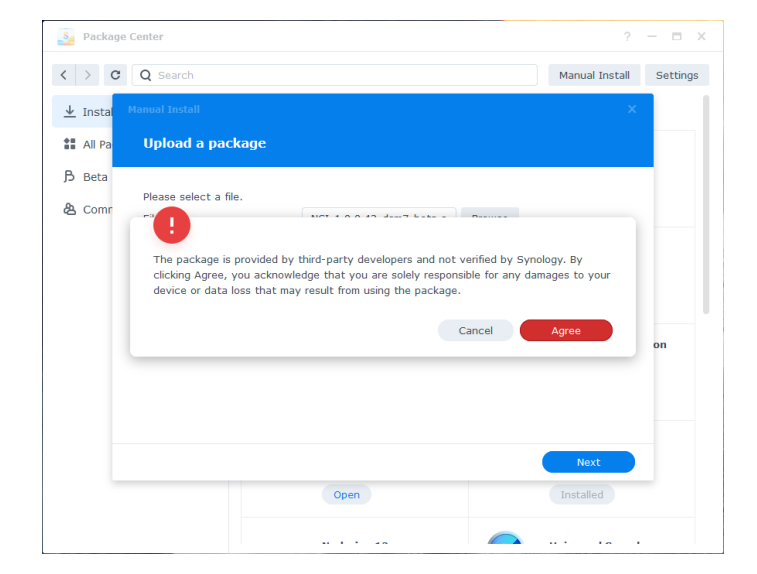

Click "Next" and accept the license:

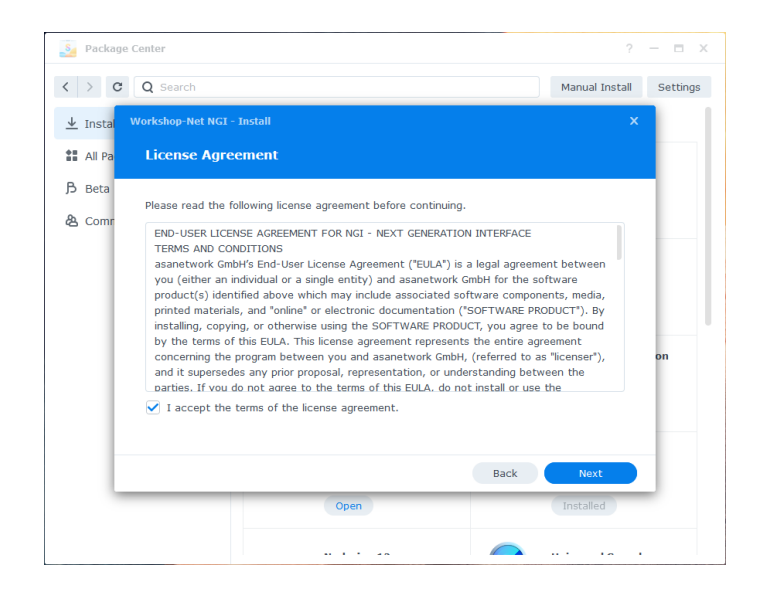

#### Click on "Apply":

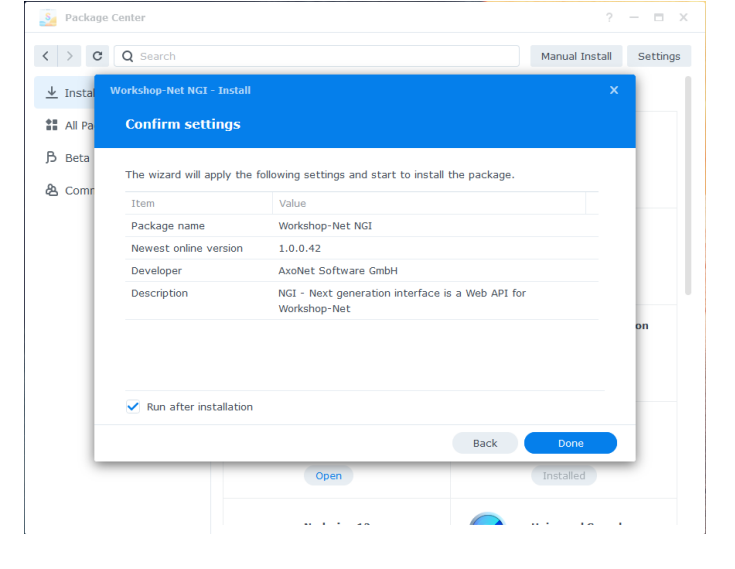

Installation is running...

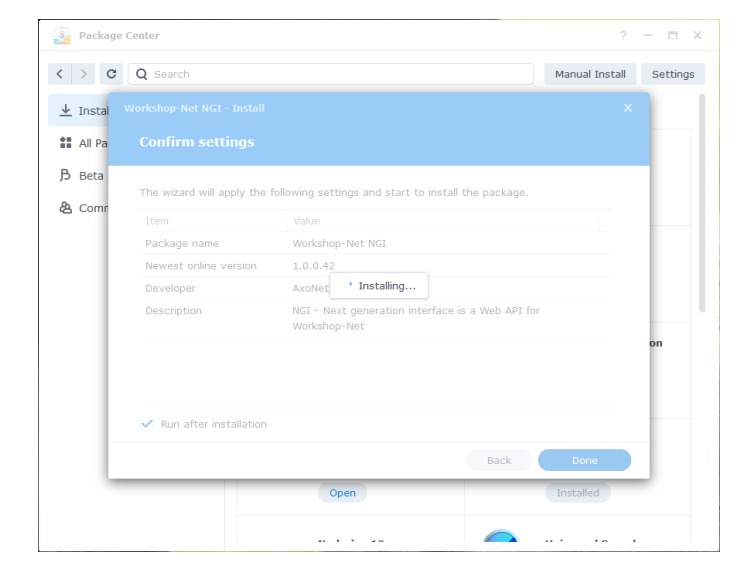

After installation, **NGI** is displayed under the installed packages:

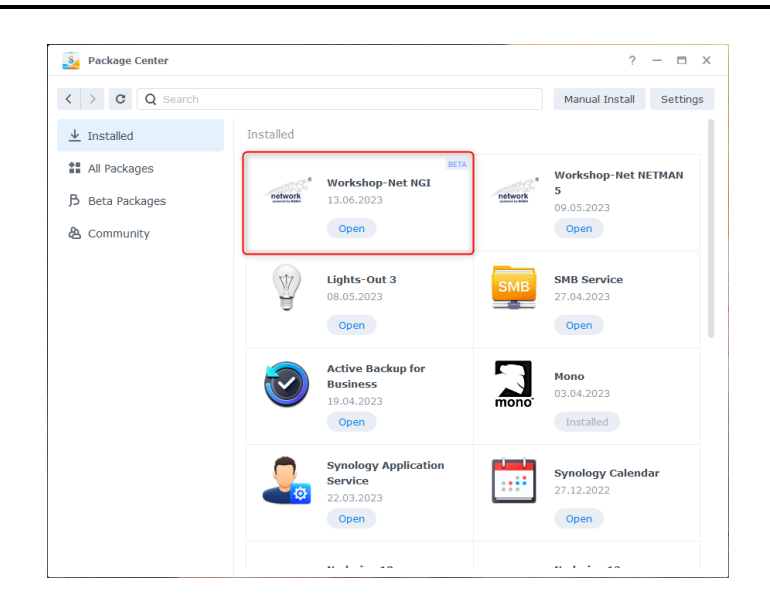

Click on the logo or text to see more details:

Click on "**Open**" to open the **NGI** Web interface.

More about this in the next section.

| yackage Center                                                               |                                                                                                    |                                                               | ?              | - = ×    |
|------------------------------------------------------------------------------|----------------------------------------------------------------------------------------------------|---------------------------------------------------------------|----------------|----------|
| < > C Q Search                                                               |                                                                                                    |                                                               | Manual Install | Settings |
| ⊻ Installed     Installed     All Packages     Beta Packages     & Community | 8<br>network<br>parend by BOBA                                                                                                    | AxoNet Software GmbH<br>Workshop-Net NGI<br>Running<br>Open • | BETA           |          |
|                                                                              | NGI - Next generation int<br>Other Information<br>Developer:<br>AxoNet Software GmbH<br>Installed version:<br>1.0.0.42<br>Installed volume:<br>Volume 1<br>URL:<br>http://vds920plus:2322 | erface is a Web API for Workshop-1                            | let            |          |

# C. USER INTERFACE

The user interface of a running NGI may be opened and configured via any browser.

At the local machine with: <u>http://localhost:23235/</u>

The following NGI – user interface (tab: "Status") appears in the browser

|                                                                     | NGI 1                                         | × [+                                                                                                    |                             |                                    |          |   |   |     |                                         |             |     |  |  |  |  |  |  |
|---------------------------------------------------------------------|-----------------------------------------------|----------------------------------------------------------------------------------------------------|-----------------------------|------------------------------------|----------|---|---|-----|-----------------------------------------|-------------|-----|--|--|--|--|--|--|
| C G                                                                 | Nicht sicher                                  | 192.168.1.5:23235                                                                                                    | A                           | CD                                 |          | ۷ | Ġ | € @ | ~~~~~~~~~~~~~~~~~~~~~~~~~~~~~~~~~~~~~~~ | ę           |     |  |  |  |  |  |  |
|                                                                     |                                               | -                                                                                                    |                             |                                    |          |   |   |     |                                         |             |     |  |  |  |  |  |  |
| aller v                                                             | NGI                                           | 1                                                                                                    |                             |                                    |          |   |   |     | n                                       | netwo       | rk  |  |  |  |  |  |  |
| The next g                                                          | generation interface t                        | to Workshop-Net                                                                                                    |                             |                                    |          |   |   |     | P                                       | owered by E | GEA |  |  |  |  |  |  |
| Status                                                              | Configuration                                 | Help                                                                                                    |                             |                                    |          |   |   |     |                                         |             |     |  |  |  |  |  |  |
| Varcian                                                             | and status infor                              | mation about this NG                                                                                                    |                             |                                    |          |   |   |     |                                         |             |     |  |  |  |  |  |  |
| version                                                             | and status infor                              |                                                                                                    |                             |                                    |          |   |   |     |                                         |             |     |  |  |  |  |  |  |
| Version                                                             |                                               | 🛇 1.0.0.40                                                                                                    |                             |                                    |          |   |   |     |                                         |             |     |  |  |  |  |  |  |
|                                                                     |                                               |                                                                                                    |                             | S NGI is connected to local NETMAN |          |   |   |     |                                         |             |     |  |  |  |  |  |  |
| Connec                                                              | tion                                          | NGI is connected to                                                                                                    | o local NETMA               | N                                  |          |   |   |     |                                         |             |     |  |  |  |  |  |  |
| Connec<br>State                                                     | tion                                          | <ul> <li>NGI is connected to</li> <li>NGI is healthy</li> </ul>                                                                                                 | o local NETMA               | N                                  |          |   |   |     |                                         |             |     |  |  |  |  |  |  |
| Connec<br>State<br>SSL end<br>23236                                 | tion<br>Ipoint on port                        | <ul> <li>NGI is connected to</li> <li>NGI is healthy</li> <li>Enabled</li> </ul>                                                                                | o local NETMA               | N                                  |          |   |   |     |                                         |             |     |  |  |  |  |  |  |
| Connec<br>State<br>SSL end<br>23236<br>DMS AF                       | tion<br>Ipoint on port<br>Pl                  | <ul> <li>NGI is connected to</li> <li>NGI is healthy</li> <li>Enabled</li> <li>Enabled</li> </ul>                                                               | o local NETMA               | N                                  |          |   |   |     |                                         |             |     |  |  |  |  |  |  |
| Connec<br>State<br>SSL end<br>23236<br>DMS AF<br>Equipm             | tion<br>Ipoint on port<br>Pl<br>ent API       | <ul> <li>NGI is connected to</li> <li>NGI is healthy</li> <li>Enabled</li> <li>Enabled</li> <li>Oisabled</li> </ul>                                             | o local NETMA               | Ν                                  |          |   |   |     |                                         |             |     |  |  |  |  |  |  |
| Connec<br>State<br>SSL end<br>23236<br>DMS AF<br>Equipm<br>Platforr | tion<br>Ipoint on port<br>Pl<br>ent API<br>n  | <ul> <li>NGI is connected to</li> <li>NGI is healthy</li> <li>Enabled</li> <li>Enabled</li> <li>Disabled</li> <li>Microsoft Windows 1</li> </ul>                | o local NETMA<br>0 Pro 22H2 | Ν                                  |          |   |   |     |                                         |             |     |  |  |  |  |  |  |
| Connec<br>State<br>SSL end<br>23236<br>DMS AF<br>Equipm<br>Platforr | tion<br>Ipoint on port<br>Pl<br>ent API<br>m  | <ul> <li>NGI is connected to</li> <li>NGI is healthy</li> <li>Enabled</li> <li>Enabled</li> <li>Disabled</li> <li>Microsoft Windows 1<br/>.NET 7.0.5</li> </ul> | o local NETMA<br>0 Pro 22H2 | Ν                                  |          |   |   |     |                                         |             |     |  |  |  |  |  |  |
| Connec<br>State<br>SSL end<br>23236<br>DMS AF<br>Equipm<br>Platforr | tion<br>Ipoint on port<br>Pl<br>eent API<br>m | <ul> <li>NGI is connected to</li> <li>NGI is healthy</li> <li>Enabled</li> <li>Enabled</li> <li>Disabled</li> <li>Microsoft Windows 1<br/>.NET 7.0.5</li> </ul> | o local NETMA<br>0 Pro 22H2 | N                                  | 241 2022 |   |   |     |                                         |             |     |  |  |  |  |  |  |

#### Note:

After installation, add the NGI – bookmark with "Strg-D" in the browser!

### C.1. Version Indicator

With existing internet connection, the **NGI** checks whether the version is up to date, each time the browser is started

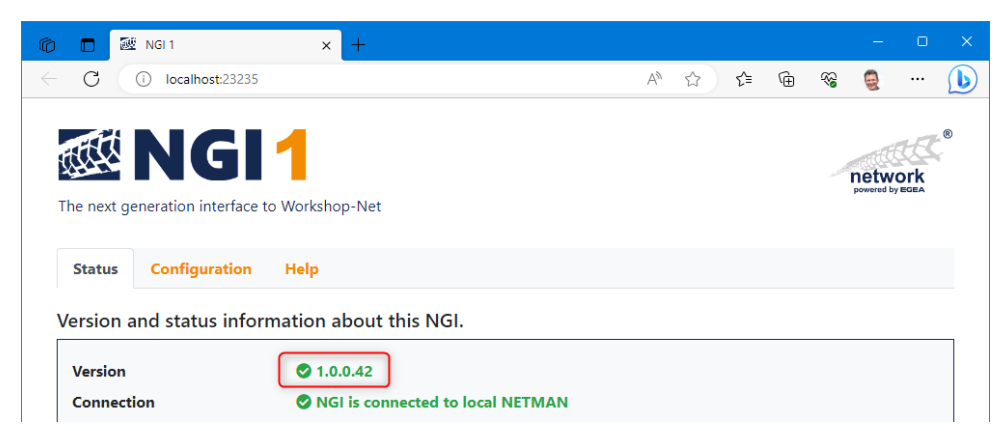

#### C.1.1. New version available

If the version check finds a newer version, the orange link may be clicked directly to jump to the download page.

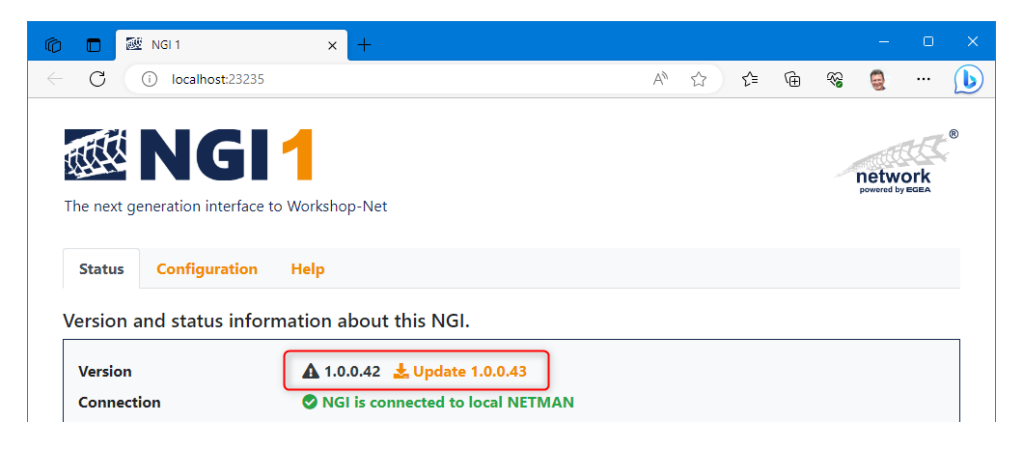

#### Note:

It is recommended to use the latest version always.

#### C.1.2. Version check not possible

This message indicates the absence of an internet connection and may be ignored in most cases. If an internet connection was established subsequently, the check may be restarted with "**F5**". This display can also be seen as long as the check has not been completed.

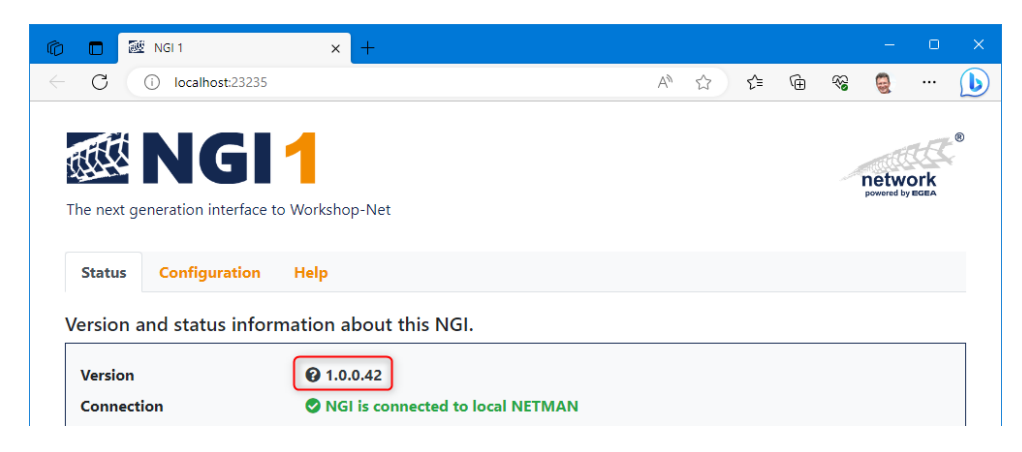

# D. CONFIGURATIONS

You may switch to the settings via the "Configuration" tab:

| 0            |                                       | ₩ N    | GI 1    |         |           |      | ×      | +                |        |     |     |      |      |     |      |    |   |   |   |   |   |                                              |                    | 0          |   |
|--------------|---------------------------------------|--------|---------|---------|-----------|------|--------|------------------|--------|-----|-----|------|------|-----|------|----|---|---|---|---|---|----------------------------------------------|--------------------|------------|---|
| $\leftarrow$ | С                                     | Ŵ      |         | Nich    | it sicher | 19   | 92.168 | <b>3.1.5</b> :23 | 235    |     |     |      |      | A»  |      | ☆  | ۷ | ¢ | - | ≨ | Ē | <i>~</i> ~~~~~~~~~~~~~~~~~~~~~~~~~~~~~~~~~~~ | \$                 |            | b |
|              | The r                                 | ext ge | enerati | ion int | erface    | to W | orksh  | nop-Ne           | et     |     |     |      |      |     |      |    |   |   |   |   |   | n                                            | etwo<br>wered by E | ork<br>GEA | Ð |
|              | Sta                                   | itus   | Con     | nfigura | ation     | н    | elp    |                  |        |     |     |      |      |     |      |    |   |   |   |   |   |                                              |                    |            |   |
|              | Login required to access settings     |        |         |         |           |      |        |                  |        |     |     |      |      |     |      |    |   |   |   |   |   |                                              |                    |            |   |
|              |                                       |        |         |         |           |      |        | User             | r name | • [ | nam | ne o | r DO | MAI | N∖na | me |   |   |   |   |   |                                              |                    | ?          |   |
|              |                                       |        |         |         |           |      |        | Pas              | sword  | I ( |     |      |      |     |      |    |   |   |   |   |   |                                              |                    |            |   |
|              | <b>G</b> L                            | .ogin  |         |         |           |      |        |                  |        |     |     |      |      |     |      |    |   |   |   |   |   |                                              |                    |            |   |
|              | Copyright © AxoNet Software GmbH 2023 |        |         |         |           |      |        |                  |        |     |     |      |      |     |      |    |   |   |   |   |   |                                              |                    |            |   |
|              |                                       |        |         |         |           |      |        |                  |        |     |     |      |      |     |      |    |   |   |   |   |   |                                              |                    |            |   |
|              |                                       |        |         |         |           |      |        |                  |        |     |     |      |      |     |      |    |   |   |   |   |   |                                              |                    |            |   |
|              |                                       |        |         |         |           |      |        |                  |        |     |     |      |      |     |      |    |   |   |   |   |   |                                              |                    |            |   |

Settings require an administrative authentication first!

Use your local or domain admin account.

| ☑ NGI 1         ×         +           O in Micht sicher         192.168.1.5:23235/?han | dler=Login A 🗇 🗘 🔻 🤂                                   | <br>% % … (                     |
|----------------------------------------------------------------------------------------|--------------------------------------------------------|---------------------------------|
| The next generation interface to Workshop-Net                                          |                                                        | ®<br>network<br>powered by EGEA |
| Status Configuration Help                                                              |                                                        |                                 |
| Basic settings                                                                         |                                                        |                                 |
| Language                                                                               | English                                                | ~ ?                             |
| Logging level                                                                          | Information (Default)                                  | ~ ?                             |
| DMS API                                                                                | ☑ Enabled                                              | ?                               |
| Redistribute updates automatically                                                     | Inabled                                                | ?                               |
| Equipment API                                                                          | Enabled                                                | 2                               |
| Cleanup outdated orders after [days]                                                   | 30                                                     | 2                               |
| Cleanup outdated results after [days]                                                  | 15                                                     | 2                               |
| SSL Endpoint                                                                           |                                                        |                                 |
| SSL endpoint on port 23236                                                             | Inabled                                                | ?                               |
| Selected store certificate                                                             | remote.axonet.de, Issuer Sectigo RSA Domain Validation | ~ ?                             |
| Upload .pfx certificate                                                                | Datei auswählen Keine Datei ausgewählt                 | ?                               |
| Password for private key                                                               |                                                        |                                 |
|                                                                                        |                                                        | 1 Upload                        |
| ■ Save                                                                                 |                                                        |                                 |

If the mouse is moved over the ? symbol, a tooltip displays help information about the respective topic.

### D.1. Basic settings

#### D.1.1. Language

Select your language here. A service restart may be necessary to see all translations.

#### D.1.2. Log Level

The customer service may request your log files to clarify any problems.

With the setting "Log level" the level of detail of the log files is defined.

The setting "Info" is default.

#### Note:

To avoid large amounts of data, change this setting only on request of the customer service!

After solving your problem, be sure to set the default value "Info" again!

To provide these log files, use the tab "Help" in the user interface and klick on the link "Log files <u>download</u>".

According to the settings in the tab "Configuration" an authentication may be necessary.

Afterwards, the log files are loaded into the download directory as a zip-file.

These zip-files may be sent to the customer service by e-mail.

#### D.1.3. DMS-API

Enable/disable the DMS-API here.

Updates from Workshop-Net equipment is automatically redistributed (default).

#### D.1.4. Equipment-API

Enable/disable the Equipment-API here.

#### D.1.5. Cleanup outdated orders

After the set time, obsolete order data is removed from NGI and Workshop-Net.

#### D.1.6. Cleanup outdated results

After the set time, obsolete result data is removed from NGI.

#### D.2. SSL endpoint

NGI can provide secure access via https. To do this, a suitable certificate must be selected from the local certificate store.

If no suitable certificate is available in the local certificate store, a certificate in PFX format can be uploaded. The certificate must contain the private key and is usually protected with a password.

# D.3. Help

The tab "Help" contains links for user manuals, API documentation and the link to download the log files.

| 9            |       | ē∰ N   | GI 1    |                        | ×                                     | +              |                                           |                |         |       |        |   |   |    |   |    |                    | 0  |   |
|--------------|-------|--------|---------|------------------------|---------------------------------------|----------------|-------------------------------------------|----------------|---------|-------|--------|---|---|----|---|----|--------------------|----|---|
| $\leftarrow$ | С     | ഹ      |         | Nicht siche            | r   192.168                           | 3.1.5:2        | 23235/?handle                             | er=Login       | Aø      |       | ☆      | ۷ | 3 | ל≦ | Ē | ~~ | ę                  |    | b |
|              | The n | ext ge | neratio | <b>G</b> I             | to Worksh                             | nop-1          | Net                                       |                |         |       |        |   |   |    |   | n  | etwo<br>wered by E | rk | Ð |
|              | Sta   | tus    | Con     | figuration             | Help                                  |                |                                           |                |         |       |        |   |   |    |   |    |                    |    |   |
|              | User  | man    | uals    |                        |                                       |                |                                           |                |         |       |        |   |   |    |   |    |                    |    |   |
|              | :     | Swago  | jer int | L<br>terface doc<br>Re | Jser manu<br>umentatio<br>elease note | al<br>on<br>es | <b>NGI 1 - U</b><br>Swagger I<br>1.0.0.40 | ser Manu<br>UI | al.pdf  |       |        |   |   |    |   |    |                    |    |   |
|              | Dow   | nload  | ds      |                        |                                       |                |                                           |                |         |       |        |   |   |    |   |    |                    |    | _ |
|              |       |        |         | La                     | test versio                           | on             | NGI 1                                     |                |         |       |        |   |   |    |   |    |                    |    |   |
|              | Cust  | omer   | serv    | vice                   |                                       |                |                                           |                |         |       |        |   |   |    |   |    |                    |    | _ |
|              |       |        |         |                        | Suppo<br>Log file                     | rt<br>es       | <b>Contact</b><br>Download                |                |         |       |        |   |   |    |   |    |                    |    |   |
|              |       |        |         |                        |                                       | (              | Copyright 🤇                               | AxoNet         | Softwar | e Gml | bH 202 | 3 |   |    |   |    |                    |    |   |
|              |       |        |         |                        |                                       |                |                                           |                |         |       |        |   |   |    |   |    |                    |    |   |

### D.4. How to deinstall NGI

- D.4.1. Deinstallation Windows
  - Open the Windows
     "Settings"
- 2) Choose the section "Apps"

- Look for the app "NGI"
- 4) Click on the button "Deinstall"
- 5) Follow the instructions

| - 🗆 X                                                                                        |
|----------------------------------------------------------------------------------------------|
| OneDrive<br>Manage Since Last checked: 2 hours<br>ago                                        |
| Rewards<br>Sign In Sign In Restore                                                           |
| ρ                                                                                            |
| s Phone<br>th, printers, mouse Link your Android, iPhone                                     |
| alisation Apps<br>Uninstall, defaults, optional<br>features                                  |
| region, date Caming<br>Xbox Game Bar, captures, Game<br>Mode                                 |
| files, permissions Privacy<br>Location, camera, microphone                                   |
|                                                                                              |
| - T X                                                                                        |
| & features                                                                                   |
| where to get apps                                                                            |
|                                                                                              |
| ere                                                                                          |
|                                                                                              |
| features                                                                                     |
| features                                                                                     |
| ution aliases                                                                                |
| ort, and filter by drive. If you would like to uninstall or<br>app, select it from the list. |
| ٩                                                                                            |
| Name $ \checkmark $ Filter by: All drives $ \lor $                                           |
| nd                                                                                           |
|                                                                                              |
| forkshop-Net NGI 1<br>6/6/2023<br>0.0.42                                                     |
|                                                                                              |

#### D.4.2. Deinstallation Linux

In case your operating system is Linux, please use the following command to deinstall the **NETMAN**:

For Debian resp. Ubuntu:

\$ sudo apt remove ngi

For Fedora resp. CentOS resp. RHEL:

\$ sudo yum remove ngi

For openSUSE:

\$ sudo zypper remove ngi

# E. COMPANY INFORMATION

Document No: 2371

#### Approval Date: 27.09.2023

The reproduction, distribution and utilization of this document as well as the communication of its contents to others without explicit authorization is prohibited. Offenders will be held liable for the payment of damages. All rights reserved in the event of the grant of a patent, utility model or design. The contents of this edition have been checked with great care. However, errors cannot be fully excluded. Subject to technical change without notice.

#### asanetwork GmbH

Gewerbestraße 8 87787 Wolfertschwenden Deutschland

Fon: +49 (8334) 8980841 Mail: info@workshop-net.net Web: www.workshop-net.net

#### © AxoNet Software GmbH

Osianderstraße 2/1 73230 Kirchheim unterm Teck Deutschland

Fon: +49 (7021) 735600 Mail: info@axonet.de Web: www.axonet.de